## GALE IN CONTEXT: FOR EDUCATORS ASSESSMENTS

*Gale In Context: For Educators* contains short, formative quizzes to allow teachers to gauge student learning and understanding. Through a simple workflow teachers can assign and receive results directly from students without leaving the platform to ensure students are getting the most from the content.

| Search                                                                                                    | Q Advanced<br>Search                                                                                                    | Add To Folder R                                                                          | emove From Folder     | Cite Send To Download                           | Print    |
|----------------------------------------------------------------------------------------------------|----------------------------------------------------------------------------------------------------|------------------------------------------------------------------------------------------|-----------------------|-------------------------------------------------|----------|
| son Plans > Document                                                                                        |                                                                                                    |                                                                                          |                       |                                                 |          |
|                                                                                                    | Can Your Cell Pho                                                                                                    | ne Give You Ca                                                                           | ancer?                |                                                 |          |
| Date: 2022                                                                                                  | Cell Phones May Be Carcinoge                                                                                                    | nic Hazards Quiz                                                                         |                       | sson plan<br>s                                  |          |
|                                                                                                    | What is one thing that cell phone manufacturers ar<br>exposure?                                                                                                    | e suggesting users do to lower the                                                       | eir risk of radiation |                                                 | _        |
|                                                                                                    | O Turning cell phone into airplane mode when                                                                                                    | not in use                                                                               |                       | 3                                               |          |
|                                                                                                    | O Keeping their cell phone away from their bod                                                                                                    | y while in use                                                                           |                       | notations Clippi                                | ngs      |
| Lesson Overview                                                                                             | Avoid using cell phones in urban areas                                                                                                    |                                                                                          |                       | Assessments                                     | <u>₽</u> |
| Target Crade: 11                                                                                            | Never use speakerphone Skip to navigation                                                                                                    |                                                                                          |                       |                                                 | 0        |
| Grade Levels: 11-12                                                                                         |                                                                                                    |                                                                                          | ▲ Next                | essments?                                       | ×        |
| Subject: Science                                                                                            |                                                                                                    |                                                                                          |                       | a set of graded                                 |          |
| Subject Areas: Engine                                                                                       |                                                                                                    |                                                                                          | Cla                   | document page.                                  | .y       |
| Summary of Lesson: Stur<br>in regards to causing can<br>each source and conduct<br>which they defand one of | dents will read two competing viewpoints o<br>cer in users. Then, after assessing the validi<br>ing further research, students will create an<br>tance or the other. | n the risk cell phones pose<br>ty of the argument made in<br>d deliver a presentation on | Can Your              | Cell Phone Give You Cancer? Qu<br>n to students | iz       |

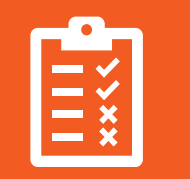

#### AN ASSESSMENT FOR EVERY LESSON

Every Lesson Plan within *Gale In Context: For Educators* includes at least one resource with an assessment to check for student understanding. Saving the lesson to a folder keeps assessments attached.

| 6 |   |
|---|---|
|   | く |
|   |   |

#### ACCESSIBLE THROUGH SEARCH AND BROWSE

Individual pieces of content linked to assessments will have an Assessment(s) Available flag to allow for easy identification within search or browse results pages.

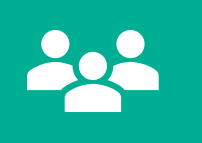

## STUDENT ASSESSMENT SIGN IN

Students can now sign in to take assigned assessments utilizing their Microsoft or Google accounts. Assessment results will appear with student names organized by class.

**TURN THE PAGE** to learn more about *Gale In Context: For Educators* and explore best practices to enhance your teaching.

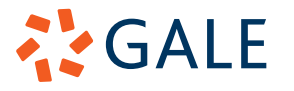

Gale, here for everyone.

## GALE IN CONTEXT: FOR EDUCATORS ASSESSMENTS

## ACCESS ASSESSMENTS

## Lesson Plans

Assessments can be found attached to every Lesson Plan.

- Select Lesson Plans in the top right of the homepage to be launched into our entire collection of Lesson Plans.
- Once you select a **Lesson Plan**, navigate to the **My Tools** section to locate **Assessments**.
- Click the title of the **Assessment** to view the questions.

## Search and Browse

Searching and browsing content allows you to find articles, news reports, and multimedia material with assessments attached.

- Search using Basic or Advanced Search, or browse through Curriculum Standards or Subjects.
- Entries on your results page with attached assessment will have an **Assessment(s)** Available flag.
- Select the entry to access the **Assessment** through the **My Tools** section.

## ADD ASSESSMENTS TO CONTENT

## Add to a Document

**Assessments** can be searched and added at the document level for more customized instruction.

- Choose the entry you are interested in.
- Add the entry to a **Folder**.
- Select Add Assessment in the My Tools section.
- **Browse** or **Search** through available assessments to find the best fit for your lesson.
- Select an assessment to preview the questions and choose **Add Assessment** to attach.

## Add to a Folder

GALE

**Assessments** can also be added directly to folders to share with students.

- Navigate to your Folder.
- Select Add and choose Assessment from the drop down.
- **Browse** or **Search** through available assessments to find the best fit for your lesson.
- Select an assessment to preview the questions and choose **Add Assessment** to attach.

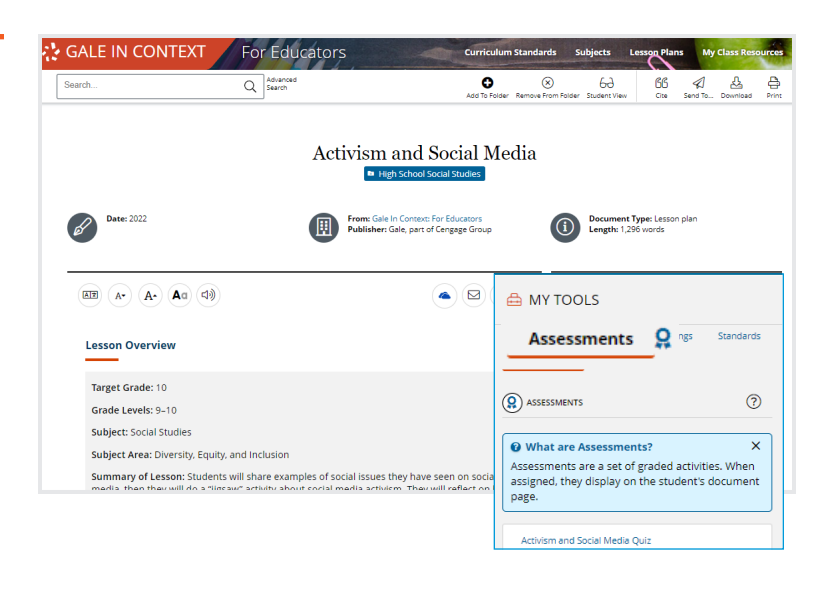

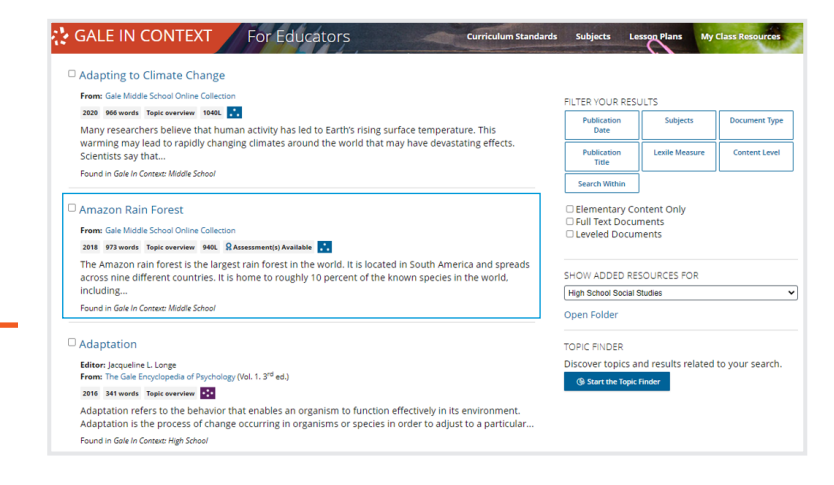

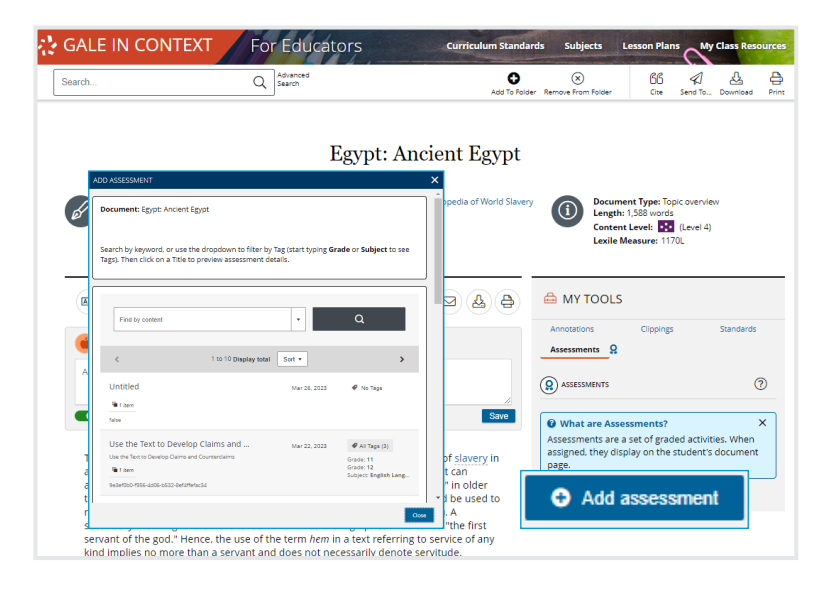

## Gale, here for everyone.

## GALE IN CONTEXT: FOR EDUCATORS ASSESSMENTS

## **ASSIGN ASSESSMENTS**

## Save to a Folder

In order to assign an **Assessment**, the content you found must be saved in a folder.

- If saving a **Lesson Plan** you will be asked if you would like to save the Lesson Plan, the Lesson Plan and Attached Resources, or the Lesson Plan, Resources, and Assessments.
- A best practice is to save all content to your **Folder**, that way you can access any part of the lesson easily, including the **Assessments**.

## Send to Students

Once your content has been saved to a **Folder**, you can share some or all of the resources with your students.

- To share the complete lesson with students, navigate to your Folder and select Send To. Choose Shareable Student Link to create a student-facing URL.
- To share only the resource with an attached Assessment, select just that resource within your Folder and choose Send To.
- Choose Get Shareable Student Link
- Create a **Class Name** to organize student entries- a best practice is to create a new link for each class.

## **VIEW ASSESSMENT RESULTS**

#### **Access Results**

Student results will appear within your **My Class Resources** listed by student name and organized based on your created classes.

- Navigate to My Class Resources.
- Select Assignments.
- Choose the **Assessment** you would like to view. You can sort by most recent or alphabetically.

## **Explore Results**

Once you select the **Assessment** you want to view, you will have two **Report Types**.

- Student Scores by Item provides a quick look at each student's percent correct, and which questions they answered correctly or incorrectly.
- Class Responses at a Glance shows the answers each student selected for each question. From this report you can also read responses to short and long answer questions.
- To explore these results select the **CSV** button listed at the top of the grade chart to create a spreadsheet.

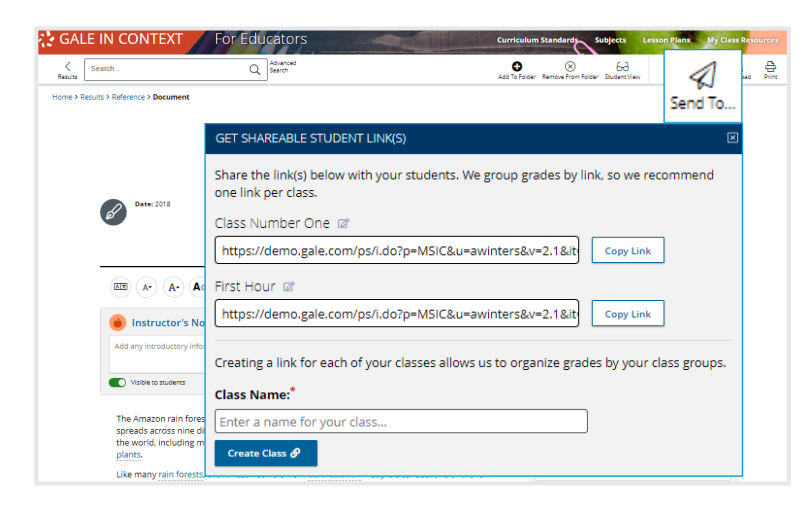

| GALE IN CONTEXT                                     | lucators curricul         | um Standards | Subjects        | Lesson Plar          | ns My C   | lass Reso | urces      |
|-----------------------------------------------------|---------------------------|--------------|-----------------|----------------------|-----------|-----------|------------|
| Search Q Advan                                      | ced                       |              | (H)<br>New Fold | 원용<br>er Collaborate | e Send To | Delete    | I⊟<br>View |
| My Class Resources<br>Folders Assignments           | GALE IN CONTEX            | ст F         | or Educa        | tors                 |           |           | al         |
| Select All                                          |                           |              |                 |                      |           |           | J          |
|                                                     | My Class Res              | source       | es              |                      |           |           |            |
| High School Social Studies                          | Folders Assignments Grad  | es           |                 |                      |           |           |            |
|                                                     | 1920s and the Jazz Age C  | )uiz         |                 |                      |           |           |            |
| 32 resource(s)                                      | First Hour 📓              |              |                 |                      |           |           |            |
|                                                     | Student                   | Score        | Items           |                      |           |           |            |
| 8 - MOTIONS, FORCES, and ENERGY Properties of Waves | Lauren Synowiec Mathewson | 20%          |                 | • •                  |           |           |            |
| REAL-WORLD CONNECTIONS and PHENOMENA                | Cynda Wood                | 80%          |                 | • •                  |           |           |            |
|                                                     | Hannah Roudebush          | 40%          |                 | • •                  |           |           |            |
| 85 Shared by Christine Schneider                    | Burke, Tammi              | 096          |                 | • •                  |           |           |            |
|                                                     | lindsay.barfield          | 40%          |                 | • •                  |           |           |            |
| Social and Emotional Learning                       |                           |              |                 |                      |           |           |            |
|                                                     |                           |              |                 |                      |           |           |            |

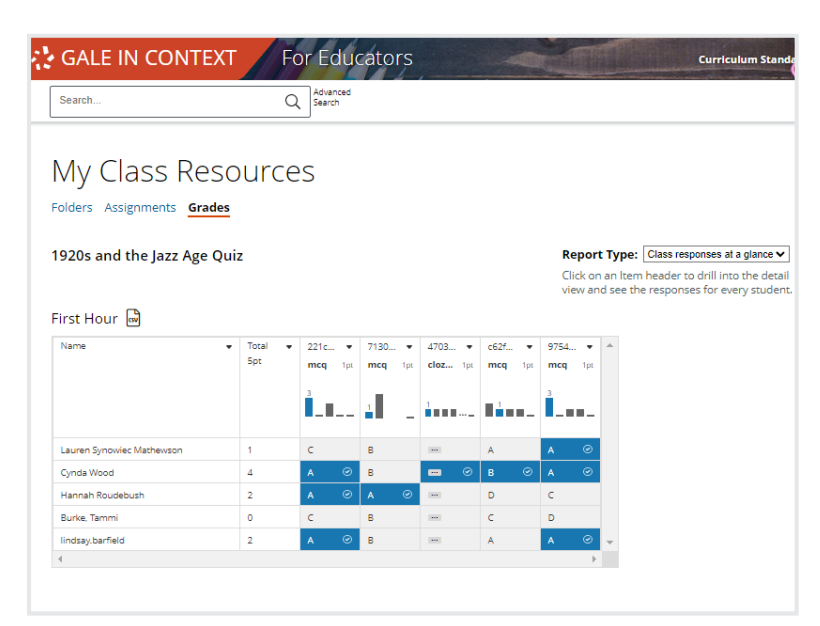

# GALE

## Gale, here for **everyone**.